## 「親子鎖」操作方式彙整表

108年8月

| 播送平臺       | 親子鎖操作方式說明                       |
|------------|---------------------------------|
| (MOD/有線電視) |                                 |
| 中嘉旗下12家有線  | 「親子鎖」操作方式如附件:中嘉旗下12家有線電視親子鎖宣導說明 |
| 電視(吉隆/長徳/  |                                 |
| 麗冠/萬象/新視波  |                                 |
| /家和/北健/三冠  |                                 |
| 王/雙子星/慶聯/  |                                 |
| 港都/數位天空)   |                                 |
| 凱擘所屬12家有線  | 「親子鎖」操作方式如附件:凱擘所屬12家系統之親子鎖使用方式  |
| 電視(金頻道/大安  |                                 |
| 文山/新台北/陽明  |                                 |
| 山/全聯/新唐城/  |                                 |
| 北桃園/新竹振道/  |                                 |
| 豐盟/新頻道/南天  |                                 |
| /觀昇        |                                 |
| 台固媒體5家有線   |                                 |
| 電視(觀天下/永佳  | 「親子鎖」操作方式如附件:台固媒體系統親子鎖使用方式說明    |
| 樂/聯禾/鳳信/紅  |                                 |
| 樹林         |                                 |
|            | 使用步驟                            |
| 南桃園/北視/信和  | 1. 按主選單鍵,選擇使用者設定功能              |
| /吉元/群健等有線  | 2. 選擇頻道鎖功能,並輸入密碼                |
| 電視         | 依節目分級鎖碼                         |
|            | 3. 選擇親子鎖功能                      |

|              | <ul> <li>4. 選擇要鎖定的節目級別,如保護級、輔12級、輔15級、限制級,按OK上鎖</li> <li>依頻道鎖碼</li> <li>5. 選擇鎖碼頻道功能</li> </ul>                                       |
|--------------|----------------------------------------------------------------------------------------------------|
|              | 6. 選擇要鎖定的頻道,按OK上鎖<br>依時段銷碼                                                                                                    |
|              | 7. 選擇時段鎖功能                                                                                                    |
|              | 8. 選擇要鎖定的時段、選擇要鎖定的頻道,按OK上鎖                                                                                                    |
| 北都數位<br>有線電視 | 親子鎖使用方式之網址:<br><u>https://www.youtube.com/watch?v=WGKEoZz6Bec</u>                                                                    |
| 東亞<br>有線電視   | 親子鎖設定排除設定操作步驟<br>父母控制<br>進入主選單,選擇設置->父母控制,按<br>【確認】鍵進入選單(需輸入密碼才可進<br>入,系統初始密碼為:8888),在此選單您<br>可設置機上盒的成人级別屬性,設置保存<br>后對應级別範圍內的頻道才可收看。 |
|              | 時間限制<br>進入主選單,選擇設置->時間限制,按<br>【確認】鍵進入選單(需輸入密碼才可進<br>入,系統初始密碼為:8888),在此選單您<br>可設置機上盒的時間屬性,設置具體的可<br>觀看時間或不可觀看時間。                      |

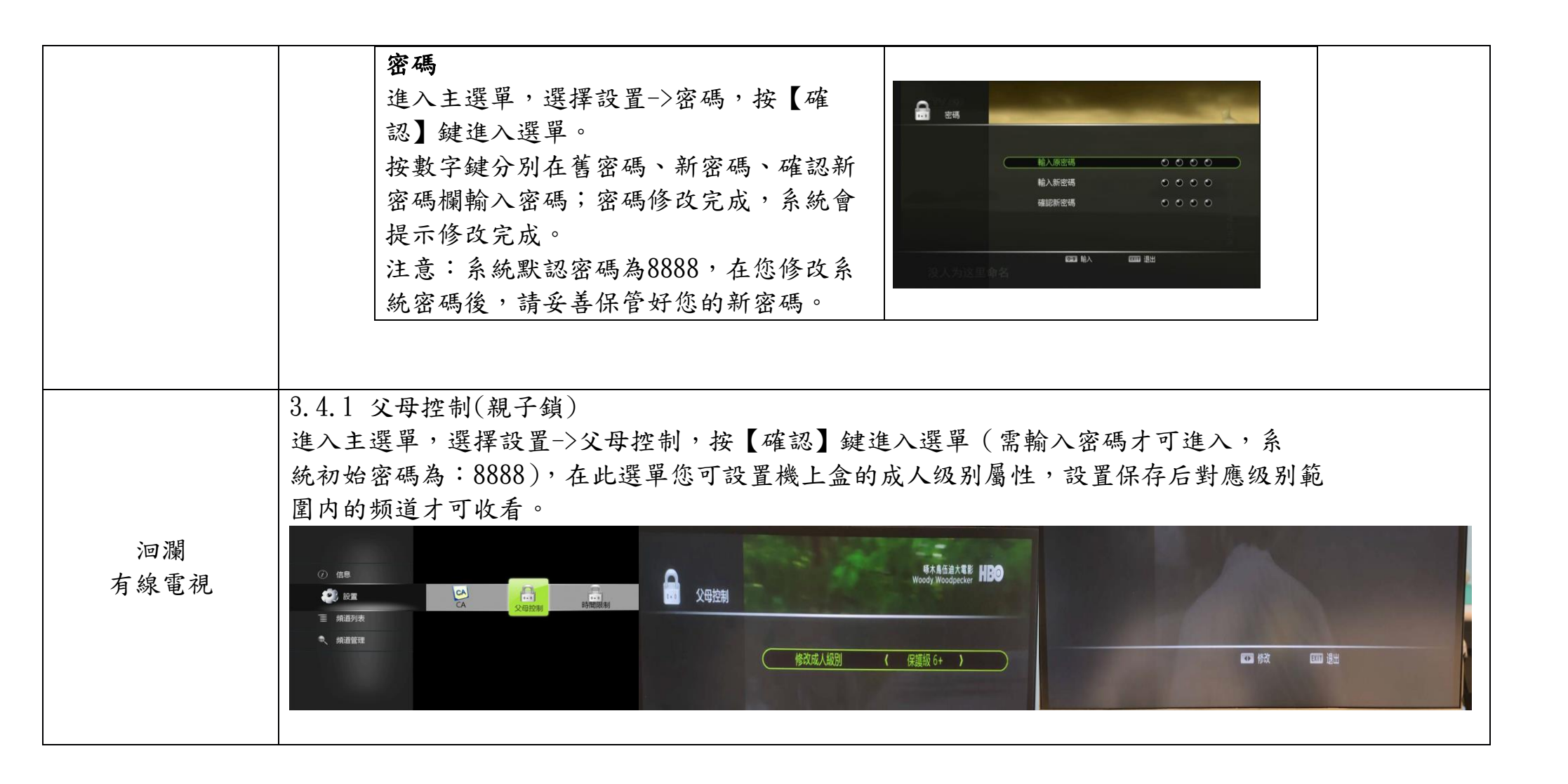

保護分級:
本數位電視機上盒可針對所有可收視的節目進行分級,依據個人或家庭狀況選擇適合的分級類型,提供一個更舒適的收視環境。
在頻道頁面,按下遙控器的"選單"鍵,使用 ◆ (方向)鍵選擇「個人設定」>
「設定保護分級」(如圖1),按"0K"鍵進入本功能後,系統會要求輸入個人認證密碼(預設為 0000),若輸入密碼正確,則可進入保護分級設定畫面。確認分級模式後(如圖2),按"0K"鍵儲存。
保護分級類型與說明:
1. 限制級:針對須滿 18 歲方能收看之節目進行鎖碼。
2. 輔導十五歲級:針對須滿 15 歲方能收看之節目進行鎖碼。
3. 輔導十二歲級:針對須滿 12 歲方能收看之節目進行鎖碼。
4. 保護級:針對須滿 6 歲方能收看之節目進行鎖碼。

5. 無控制:任何節目皆可觀賞。

6. 成人:針對成人頻道進行鎖碼。

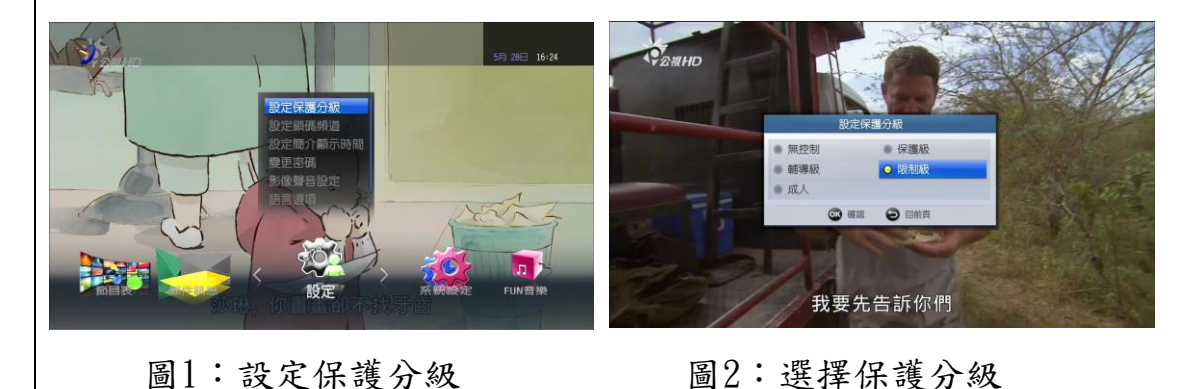

南國 有線電視

| 索泪筋日炬洋9 数位操上合长舆                                                                                                    |
|----------------------------------------------------------------------------------------------------|
| 电化即日颈道2 数位减上重软子<br>三大有線電視網站(產品服務/數位有線電視/數位機上盒操作說明)<br>http://www.sdtv.com.tw/product1_tw.php?id=3482<br>時間/頻道/節目/時段鎖<br>https://www.youtube.com/watch?v=zaeIgJ5izHw&feature=youtu.be                                                                                               |
| 「親子鎖」操作方式如附件:聯維及寶福有線電視親子鎖操作方式                                                                                                    |
| 「親子鎖」操作方式如附件:親子鎖操作方式_新高雄.pdf                                                                                                    |
| 一、機上盒設有親子鎖功能步驟如下:                                                                                                    |
| 為有效管控您的收視環境,旺 TV 準備了「父母鎖」的設置。按下遙控器上的「目錄鍵」,選擇「系統管理」進入,找到「父母銷設定」。                                                                                                    |
| <ul> <li>就管理」並代,我到一叉母頭設足」。</li> <li>在這個選項中,您可以設定父母鎖的密碼,並設定開機時是否需要輸入密碼。初始密碼您可以在</li> <li>「用戶手冊」裡找到,如果需要更動,請使用遙控器上的「方向鍵」與「數字鍵」,在「密碼設定」選項裡來輸入新密碼,並經再次確認後,完成新密碼的設置。</li> <li>「開機鎖」設定讓您決定是否在開機時需輸入密碼。配合成人級設置,您可以給予小朋友一個更安</li> <li>心收視的環境。</li> <li>、影在增加點件: 曲新B國藝友伯索泪朝乙銷机字。</li> </ul> |
|                                                                                                    |

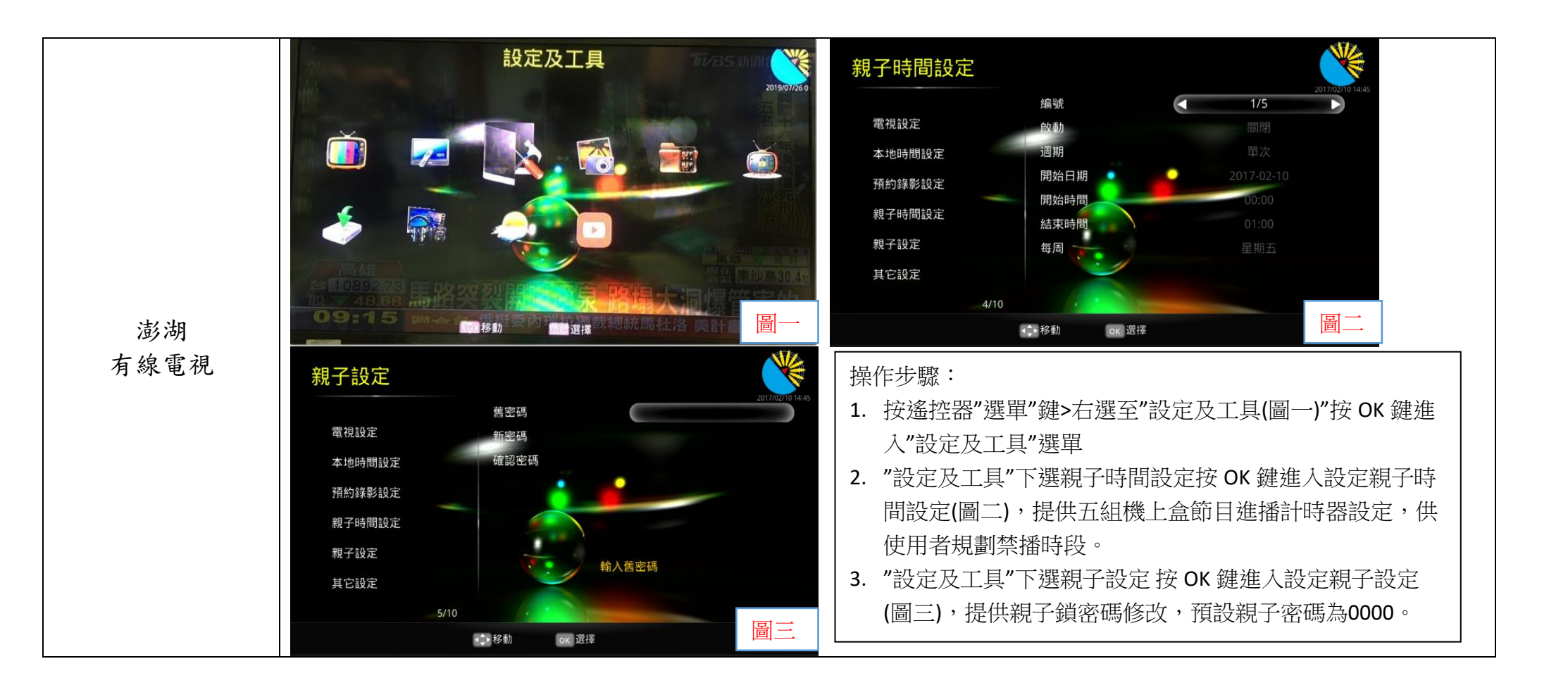

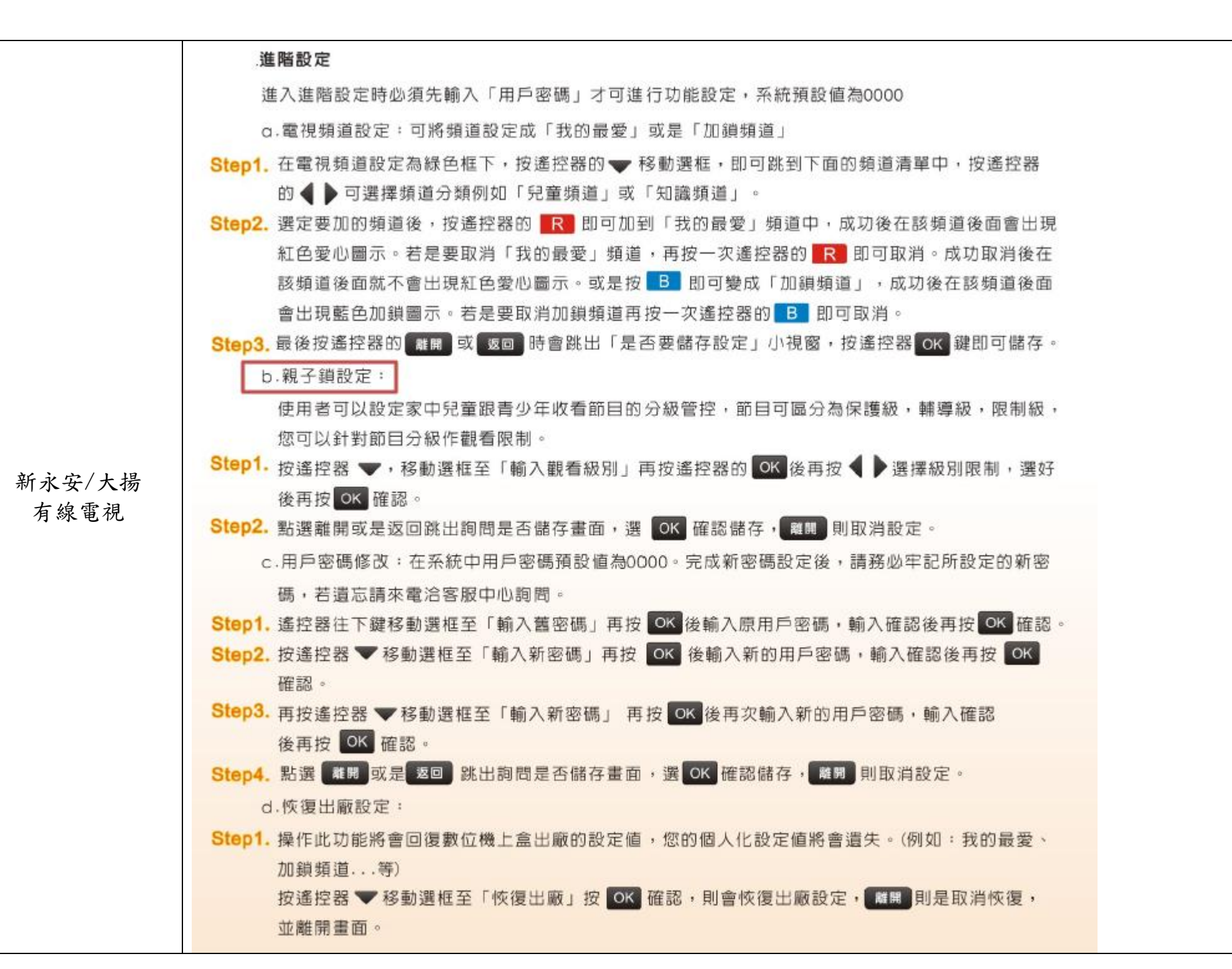

| 北港<br>有線電視          | 「親子鎖」操作方式如附件:北港有線系統親子鎖控制設定                                                             |
|---------------------|----------------------------------------------------------------------------------------|
| 名城<br>有線電視          | 「親子鎖」操作方式如附件:名城有線電視親子鎖操作方式                                                             |
| 天外天<br>數位有線電視       | 「親子鎖」操作方式如附件:天外天有線電視親子鎖操作方式<br>(計有3個型號: 310/9832C/ARRIS)                               |
| 全國數位<br>有線電視        | 「親子鎖」操作方式如影片說明: <u>https://www.youtube.com/watch?v=-zvbks6-LkQ</u>                     |
| 新彰數位<br>有線電視        | 「親子鎖」操作方式如附件:新彰數位有線電視親子鎖設定操作說明                                                         |
| 大新店民主<br>有線電視       | 「親子鎖」操作方式如附件:大新店民主有線電視親子鎖設定使用說明                                                        |
| 屏南<br>有線電視          | 「親子鎖」操作方式如附件:屏南有線電視親子鎖設定使用說明                                                           |
| 大台中數位<br>有線電視       | 「親子鎖」操作方式:<br>→設定説明→基本設定→密碼設定(親子鎖密碼),按 鍵進入,輸入4位數字<br>密碼→跳到頻道編輯,按 鍵即可勾選需納入密碼管理的頻道→確認儲存。 |
| 東台有線電視/東<br>台有線播送系統 | 「親子鎖」操作方式如附件:東台有線電視及播送系統親子鎖操作方式                                                        |